Выберите меню «Платежи и переводы».

1. В поисковой строке «Оплата покупок и услуг» напишите «Телестар».

| Главная Переводы и                                         | платежи Вк      | ады и счета          | Карты                              | Кредиты | Проче                                      | e +                         |  |
|------------------------------------------------------------|-----------------|----------------------|------------------------------------|---------|--------------------------------------------|-----------------------------|--|
| Переводы                                                   | $\checkmark$    |                      |                                    |         | Личное ме                                  | эню                         |  |
| Перевод между св<br>счетами и картами                      | имис            | <u> П</u> еревод     | клиенту Сберба                     | анка    | История опе<br>Сбербанк Он<br>Спасибо от ( | раций<br>плайн<br>Сбербанка |  |
| Погашение кредита і<br>Обмен валюты<br>Поміята и продата і | з Сбербанке<br> | Перевод<br>другой ба | частному лицу в<br>нк по реквизита | 3<br>IM | Мои финанся                                | ы 📀 новинка                 |  |
| Перевод на карту                                           |                 | Перевод              | Перевод организации                |         |                                            | избранное Мои шаблоны       |  |
| В другом банке                                             |                 | Погашени<br>банке    | е кредитов в дј                    | ругом   | Мои автопла<br>Мобильный ба                | тежи 🤇 на                   |  |
|                                                            |                 | Перевод<br>в Яндекс  | на счет<br>Деньгах                 |         | страницу Ваше                              | го профиля                  |  |
|                                                            |                 |                      |                                    |         | Помощь                                     |                             |  |
| Оплата покупок и                                           | услуг все рег   | ионы                 |                                    | _       | Часто задаває<br>вопросы                   | ине                         |  |
| Q Телестар                                                 |                 |                      | На                                 | йти     | Курсы                                      |                             |  |
| П Мобильная связь                                          | 6               | Интернет             | иТВ                                |         |                                            | Токупка Про                 |  |
| MOOM Bhaz CBASB                                            |                 |                      |                                    |         |                                            |                             |  |

2. Выберите наименование «Телестар» или найдите его из списка в разделе «Интернет».

## Оплата покупок и услуг все регионы

| упорядочить: г | по региону <u>по алфавиту</u> <u>по услуге</u> |  |
|----------------|------------------------------------------------|--|
| Все пошето     | RU USŘADULLA P DATUDUSV                        |  |
| Dec nony in    | Телестар Нат                                   |  |
| Transmission   | слуга: Услуги связи                            |  |
| нелестарле     | HH: 5009045260                                 |  |
|                | C4: 40702810400020001422                       |  |
|                | WOCKOBCKAN ODJACTB                             |  |

3. Укажите ваш номер лицевого счёта и нажмите «Продолжить».

## Оплата: Телестар.Нэт

Заполните поля формы и нажмите на кнопку «Продолжить». lectap.net Поля, обязательные для заполнения, отмечены \*... 🛛 Добавить в избранное заполнение реквизитов подтверждение статус операции Получатель: Телестар.Нэт Услуга\*: Услуги связи Оплата с\*: Выберите счет/карту списания Лицевой счет\*: 0000000 Введите лицевой счет Отменить Продолжить

4. Укажите Сумму оплаты и нажмите «Продолжить».

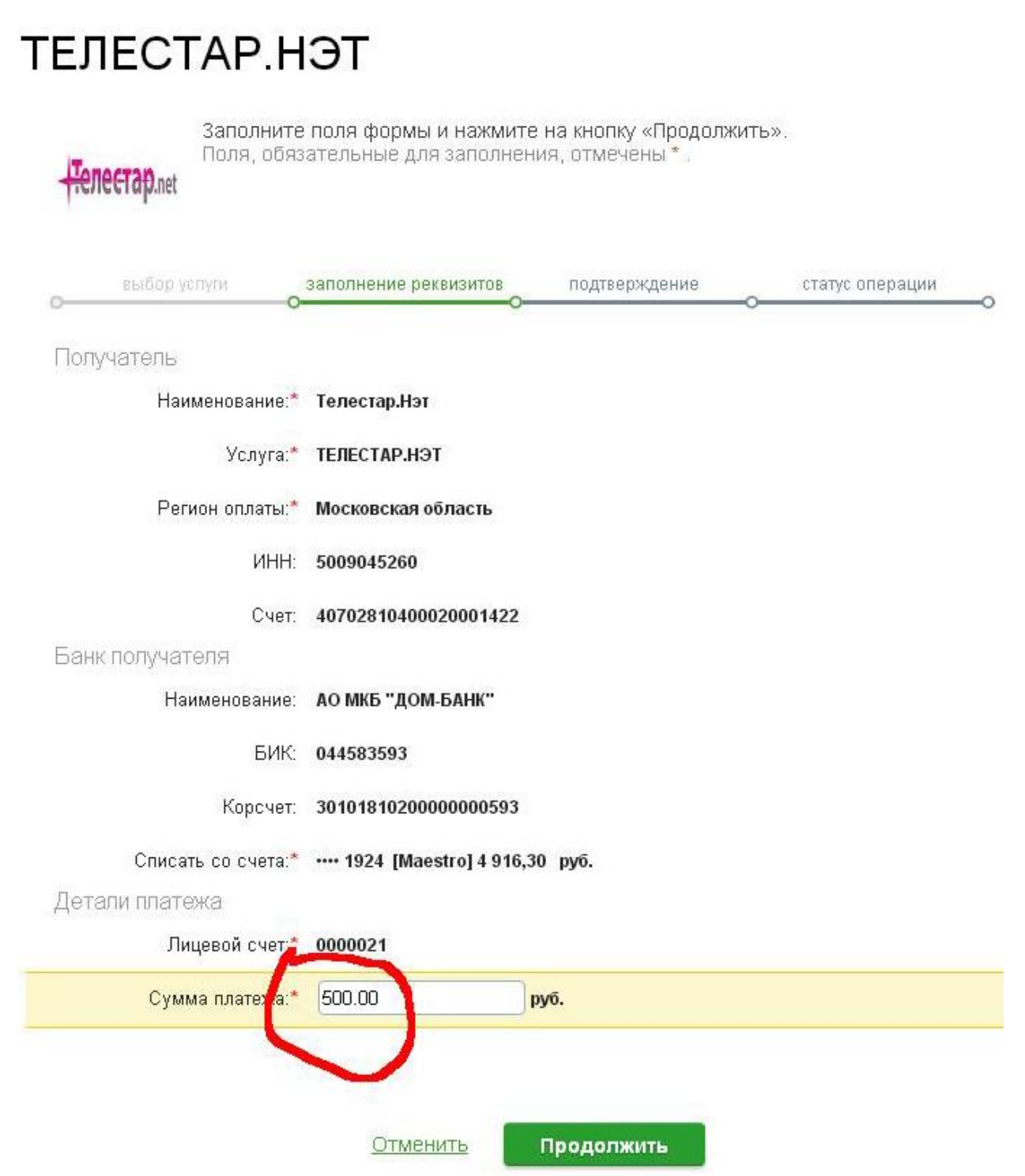

5. Проверьте данные платежа и нажмите кнопку «Подтвердить по SMS».6

Детали платежа

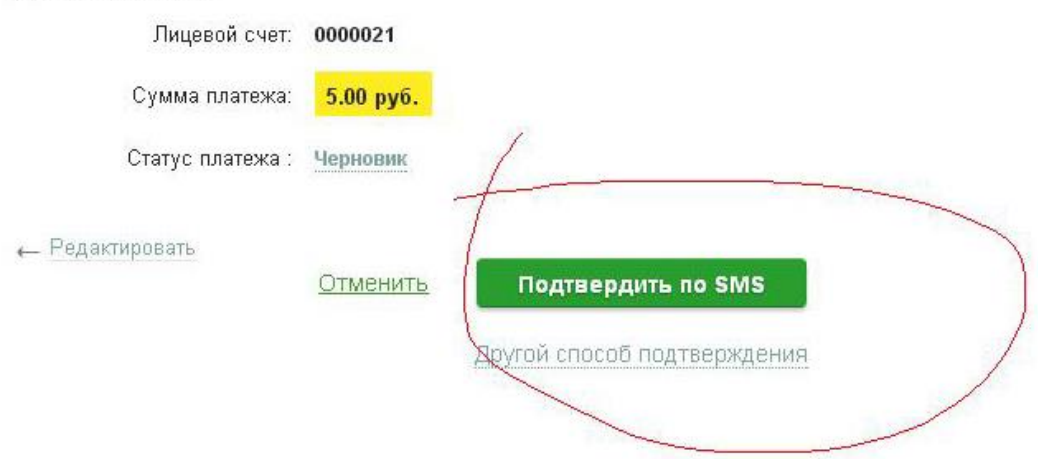

- 6. Банк вышлет вам SMS с паролем подтверждения на номер телефона.
- 7. Введите пароль в нужное поле и нажмите «Подтвердить».

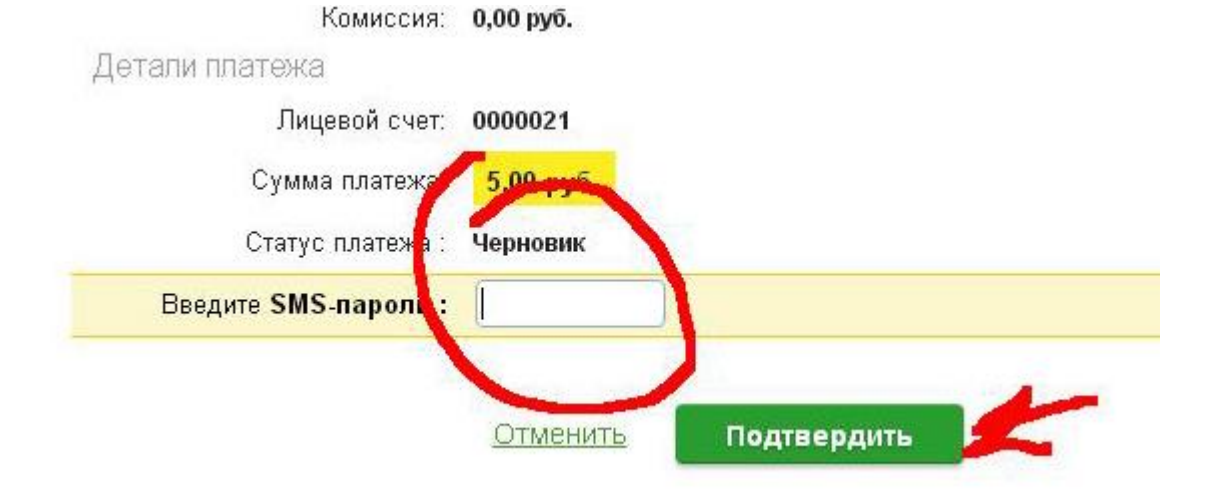

8. Когда платеж пройдет, Сбербанк вышлет SMS с оповещением о списаний денег.